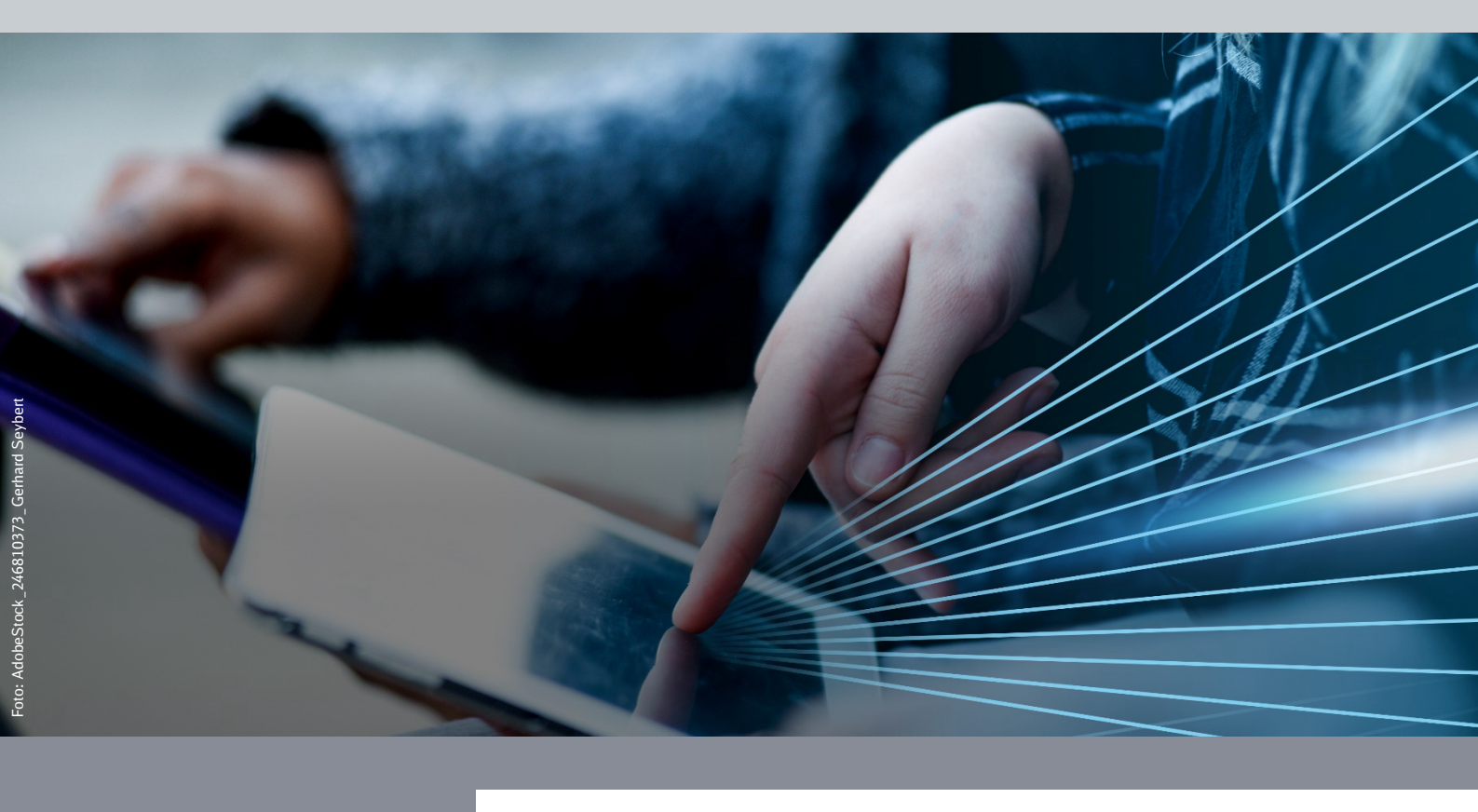

# Wiederherstellung Samsung Smartphone/Tablet (Android-Betriebssystem)

**DB Systel** Digital bewegen. Gemeinsam.

DB Systel GmbH | Mehr Fragen und Antworten in der IT ServiceDesk App unter 7 db.de/itservicedesk

# Inhaltsverzeichnis

| 1 Erste Schritte für Samsung Smartphones/Tablets                     | 3  |
|----------------------------------------------------------------------|----|
| 1.1 Auf Werkseinstellungen zurücksetzen (factory reset)              | 3  |
| 1.2 Werkseinstellungen zurücksetzen                                  | 4  |
| 1.3 QR Code einscannen                                               | 5  |
| 1.3.1 QR Code Standardgeräte                                         | 6  |
| 1.3.2 QR Code RiM-Geräte                                             | 8  |
| 1.3.3 QR Code Gruppen Konto Geräte                                   | 10 |
| 1.3.4 QR Code Multi Nutzer Service                                   | 12 |
| 1.4 WLAN einrichten                                                  | 14 |
| 2 Im Unternehmensnetzwerk der DB anmelden                            | 16 |
| 2.1 Verbindung herstellen                                            | 16 |
| 2.2 Mit dem DB User anmelden                                         | 17 |
| 2.3 Arbeitsprofil                                                    | 18 |
| 2.4 Nur für Android-Version 11: Google-Dienste überspringen          | 21 |
| 2.5 B Bildschirmsperre (Passcode) erstellen                          | 24 |
| 2.6 Google-Dienste überspringen                                      | 28 |
| 2.7 Samsung AGBs zustimmen                                           | 31 |
| 3 Einstellungen am Gerät vornehmen                                   | 34 |
| 3.1 Nur für Android-Version 11: Konfiguration Mobilfunk überspringen | 34 |
| 3.2 Einrichtung abschließen                                          | 35 |
| 3.3 Einrichtung Samsung Konto überspringen                           | 37 |
| 3.4 Bixby-Taste ausschalten                                          | 38 |
| 3.5 Willkommen App aktivieren                                        | 39 |
| 3.6 MTD App aktivieren                                               | 41 |

# **1** Erste Schritte für Samsung Smartphones/Tablets

Gibt es Probleme mit deinem dienstlichen Smartphone/Tablet oder möchtest du es neu aufsetzen, dann ist ein Zurücksetzen auf Werkseinstellungen - auch factory reset genannt - hilfreich.

- Sichere vor dem Zurücksetzen auf Werkseinstellungen deine dienstlichen und privaten Daten und Einstellungen. Eine Anleitung zur Datensicherung findest du hier:
  <u>mobileworkplace.deutschebahn.com/mobile-daten-sichern</u>
- 2. Setze Dein Gerät zurück. Gehe zu Kapitel 1.1.

Hinweis: Wenn du Probleme mit deinem PC hast, findest du Hilfe in der > IT ServiceDesk App.

### **1.1 Auf Werkseinstellungen zurücksetzen (factory reset)**

Nachdem du deine Daten gesichert hast, führe den *factory reset* durch.

- a) Smartphone/Tablet über den Digitalshop zurücksetzen:
- Öffne die Seite > <u>db.de/digitalshop</u>
- Tippe auf "Bestandsdaten".
- Wähle "*Mobile Geräte*" und wähle dein Smartphone/Tablet aus.
- Tippe auf das Feld "Bestandsaktion ausführen" und wähle die Aktion "*Mobiles Gerät EMM Geräteneuanlage*" und tippe auf "*Öffnen*".
- Es öffnet sich eine Zusammenfassung. Tippe rechts auf "In den Einkaufswagen".
- Gehe dann zum Einkaufswagen, akzeptiere die ABB und tippe auf "Bestellen".
- Warte ca. 30 Minuten. Dein Gerät wird automatisch zurückgesetzt.
- b) **Smartphone/Tablet über die IT ServiceDesk App zurücksetzen:** Kontaktiere den IT ServiceDesk über die IT ServiceDesk App oder unter +49 361 430-8200 und bitte ihn das Gerät auf Werksaufstellungen zurückzusetzen.
- *c*) Smartphone/Tablet selbst zurücksetzen
- Gehe auf deinem Smartphone/Tablet in den Bereich "*Persönlich"/*"*Privat*" und tippe auf die App "*Einstellungen*".
- Tippe auf "*Allgemeine Verwaltung*".
- Scrolle weiter nach unten und tippe auf "*Zurücksetzen*".
- Wähle "Reset auf Werkseinstellungen".
- Du siehst einen Hinweis, was durch das Zurücksetzen gelöscht wird. Wenn du alle deine dienstlichen Daten gesichert hast, tippe den Button "*Zurücksetzen*".
- Warte einige Minuten ab, dein Gerät wird automatisch zurückgesetzt.

#### 1.2 Werkseinstellungen zurücksetzen

Damit du nach dem Zurücksetzen auf die Werkseinstellungen wieder alle DB Apps auf deinem Smartphone/Tablet nutzen kannst, folge den Anweisungen auf dem Bildschirm, um das Gerät einzurichten.

Stelle während der Einrichtung sicher, dass dein Smartphone/Tablet mit dem Internet verbunden ist, da du die Einrichtung sonst nicht vollständig vornehmen kannst.

- Achte darauf, dass dein Smartphone/Tablet während der Wiederherstellung entweder an die Stromversorgung angeschlossen ist oder einen hohen Akkustand hat.
- Schalte das Smartphone/Tablet ein.

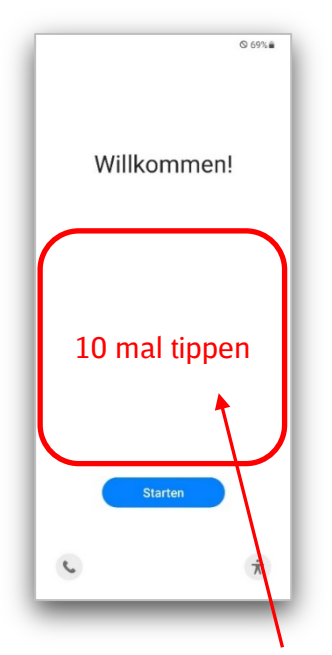

**I** Tippe schnell **zehn Mal** auf den freien Bereich am Bildschirm, **nicht auf Starten**.

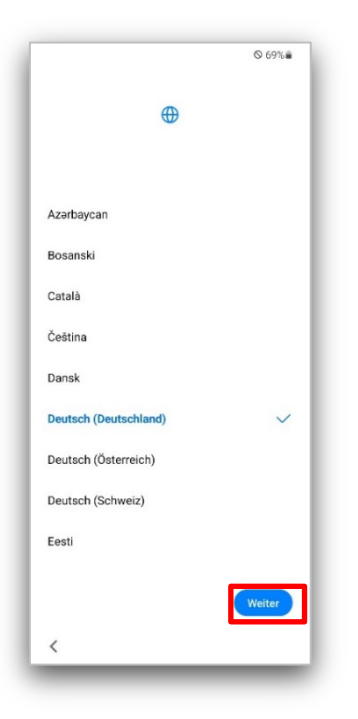

Prüfe, ob die gewünschte Sprache ausgewählt ist. Falls nicht, passe sie an und tippe auf "Weiter".

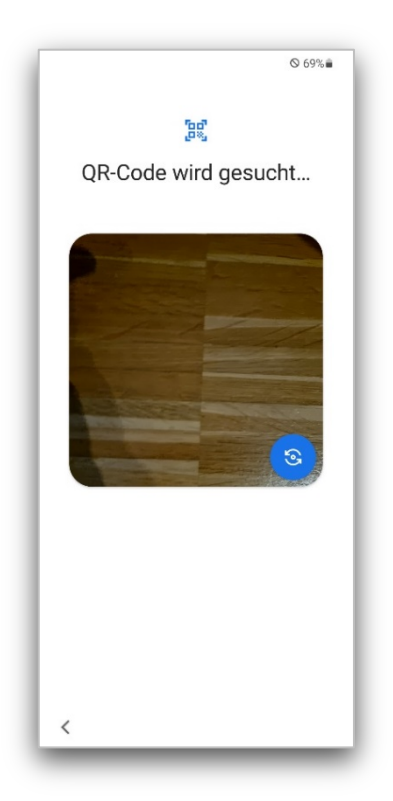

Es öffnet sich die Kamera.

### 1.3 QR Code einscannen

Scanne den für dich passenden QR-Code ein. Nachfolgend findest du die QR Codes für:

- Standardgeräte
- RIM Geräte
- Gruppen Konto Geräte
- Multi Nutzer Service Geräte

QR Code Standardgeräte

Wenn **WLAN** vorhanden ist:

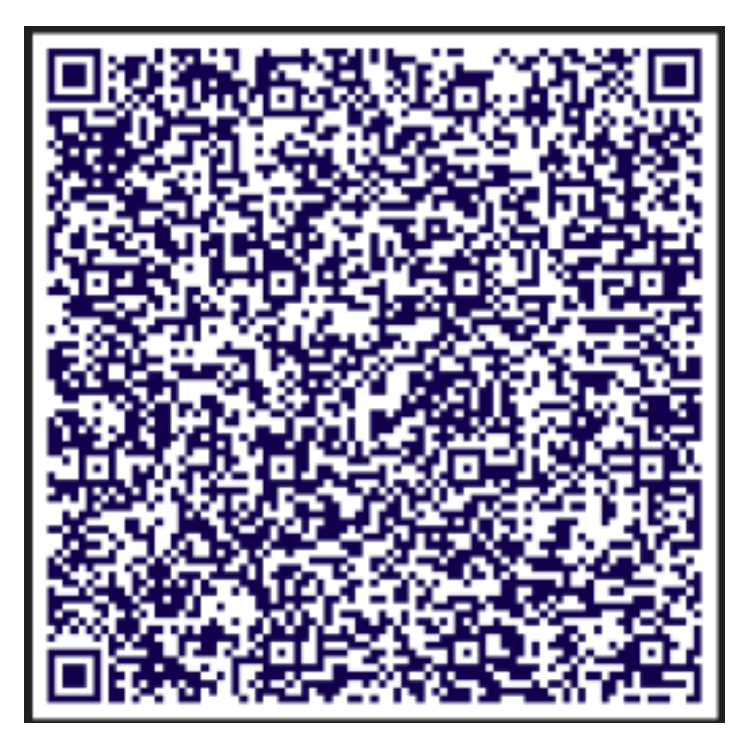

- Wenn kein WLAN und nur **mobile Daten** vorhanden sind:

Hier findest du die QR-Codes für besondere Geräte:

#### QR Code RiM-Geräte

**WLAN** vorhanden ist:

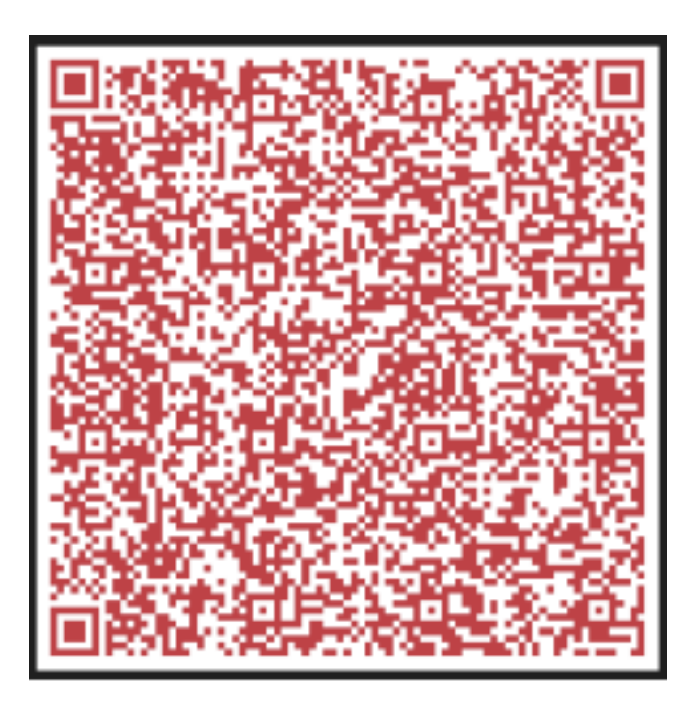

- Wenn kein WLAN und nur **mobile Daten** vorhanden sind:

### QR Code Gruppen Konto Geräte

Wenn **WLAN** vorhanden ist:

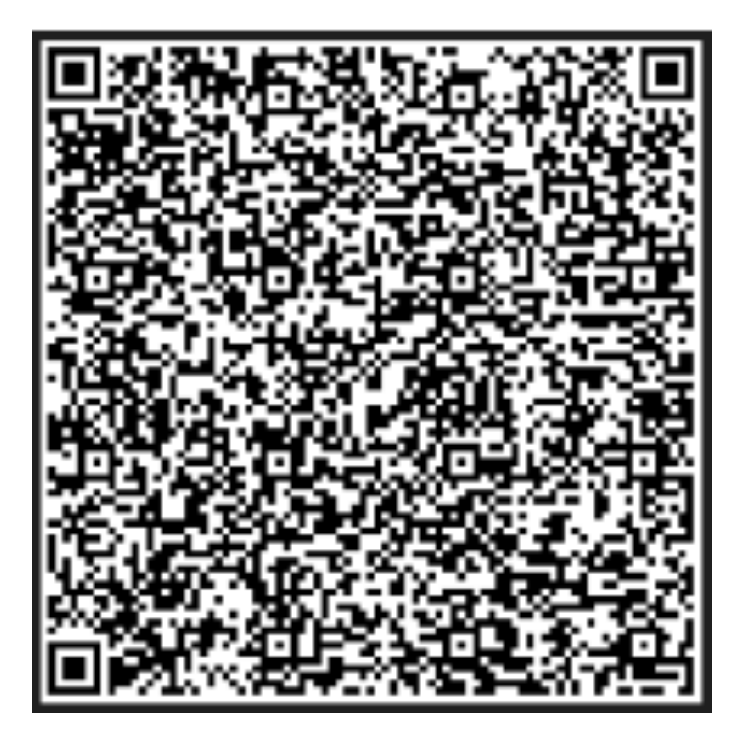

Wenn kein WLAN und nur **mobile Daten** vorhanden sind:

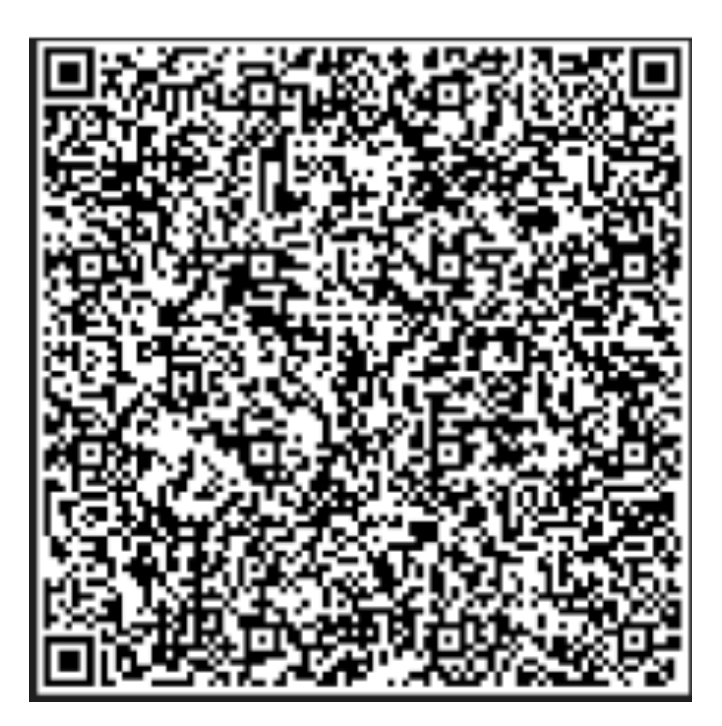

### **QR Code Multi Nutzer Service**

Wenn **WLAN** vorhanden ist:

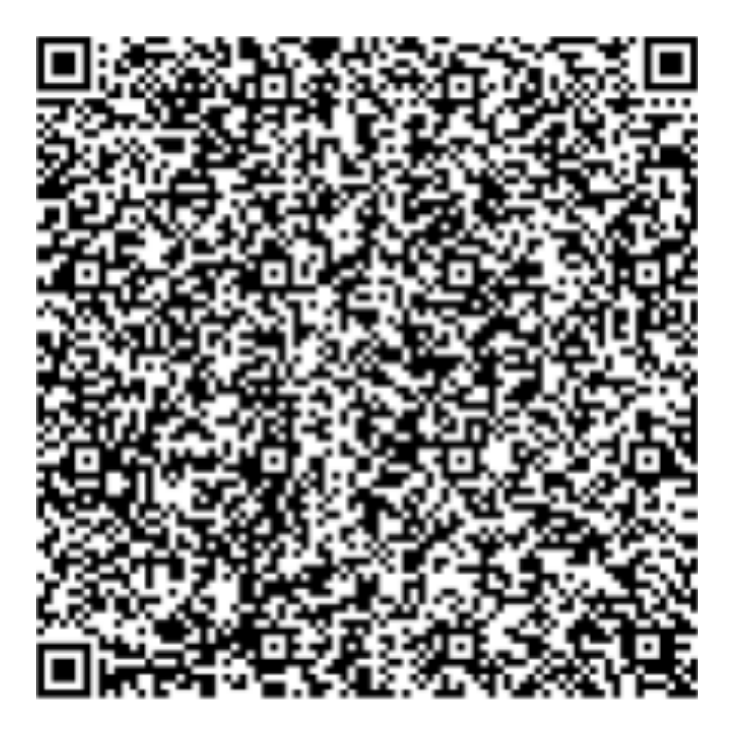

Wenn kein WLAN und nur **mobile Daten** vorhanden sind:

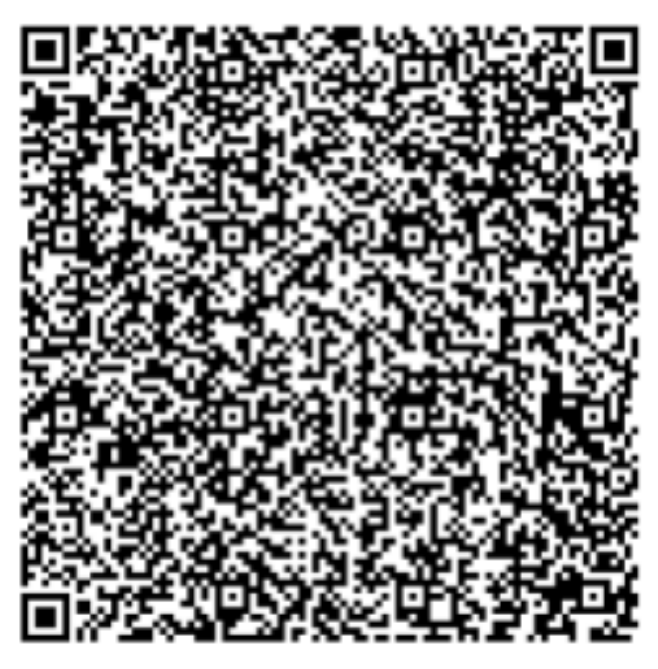

Sollte der QR Code nicht funktionieren, findest du alle QR Codes auch hier: > mobileworkplace.deutschebahn.com/QR-Code-PRD

# 1.4 WLAN einrichten

Richte als nächstes das WLAN ein.

Wenn du dich in einem **DB Gebäude** befindest:

|                | © 76% <b>≜</b>                           |
|----------------|------------------------------------------|
|                | ¢                                        |
|                | Mit WLAN verbinden<br>Netzwerk auswählen |
|                | dbs2                                     |
|                | dbs4mobile                               |
| •              | dbs4public                               |
|                | dbs4wifi                                 |
| +              | Neues Netzwerk hinzufügen                |
| IP-Ad<br>Nicht | r <b>esse</b><br>verfügbar               |
| MAC<br>Nicht   | Adresse<br>verfügbar                     |
| <              |                                          |

■ Tippe auf das WLAN *"dbs4public*".

| 0           | DB                                                                                                    |
|-------------|----------------------------------------------------------------------------------------------------|
| V<br>G<br>S | Villkommen beim<br>säste-WLAN WiFi@DB<br>systel                                                                                                    |
| N           | utzen Sie unser kostenfreies WLAN.                                                                                                    |
|             | Ihnen stehen nach Akzeptieren der AGB 6<br>Gbyte mit einer maximalen Bandbreite von<br>5 Mbit/s zur Verfügung.<br>Sie können WiFi@DB Systel nach der<br>Anmeldung für 11 Stunden nutzen. |
| ~           | Ich akzeptiere die<br>Alleemeinen Geschäftsbedingungen.                                                                                                    |
|             | Jetzt kostenlos surfen                                                                                                    |
|             |                                                                                                    |
| 1           | Deutsch V                                                                                                    |
|             | Schließen                                                                                                    |
| _           |                                                                                                    |

- Es öffnet sich ein Dialog, akzeptieren die AGB's.
- Tippe auf "Jetzt kostenlos surfen".

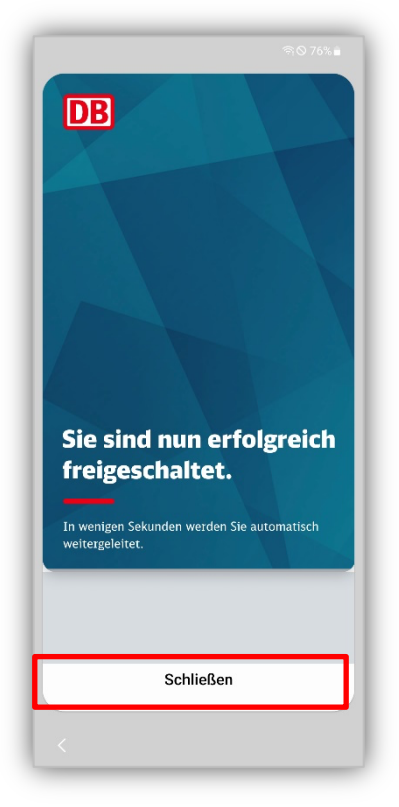

■ Tippe auf *"Schließen"*.

Wenn die Verbindung mit dem WLAN "dbs4public" fehlschlägt:

- Tippe im Systemstartscreen auf den Button "Starten" (siehe Kapitel 1.2)
- Wähle dann das WLAN aus.

Wenn kein DB WLAN zur Verfügung steht (bspw., weil du dich zu Hause befindest):

- Tippe auf dein persönliches WLAN.
- Gib deine persönlichen Anmeldedaten ein und tippe auf "Verbinden".
- Tippe auf *"Weiter"*.

Du hast dich über mobile Daten verbunden? Gehe direkt weiter zu Punkt 2.1.

# 2 Im Unternehmensnetzwerk der DB anmelden

Im nächsten Schritt muss dein DB Smartphone/Tablet wieder mit dem DB Netzwerk (genauer im Enterprise Mobility Management, kurz EMM) verknüpft werden.. Folge den Anweisungen auf dem Bildschirm.

### 2.1 Verbindung herstellen

Das Smartphone/Tablet wird eingerichtet. Bestätige die folgenden Abfragen mit "*Weiter"*.

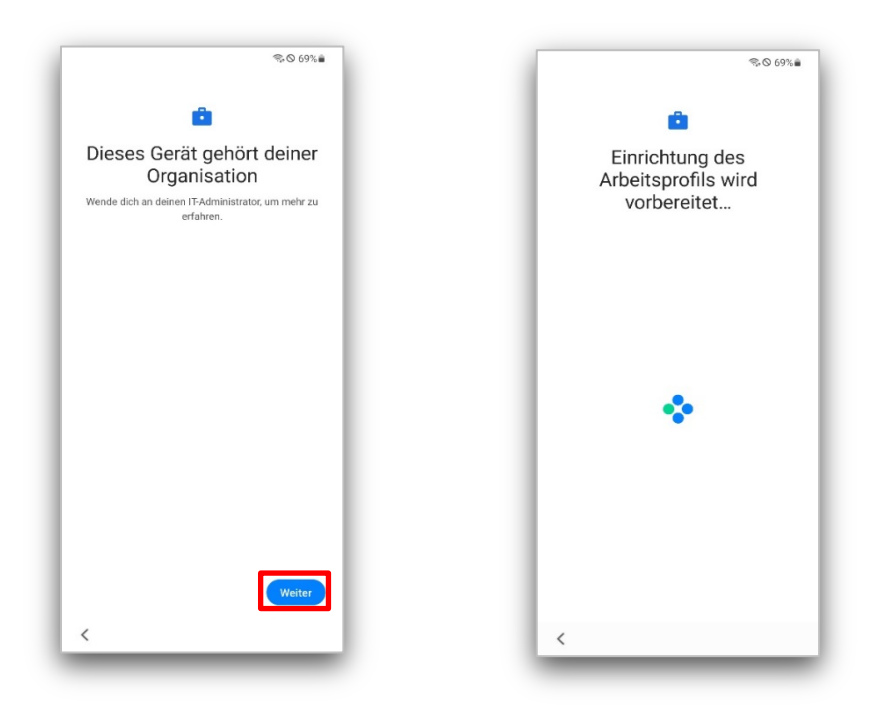

### 2.2 Mit dem DB User anmelden

Trage deine DB User Anmeldedaten ein.

|                             |                              |           |     |   |     | ଲ୍ଟି ୦ ୧୪ | 3% 💼                     |
|-----------------------------|------------------------------|-----------|-----|---|-----|-----------|--------------------------|
| Benutze<br>efamus<br>Kennwo | ernam<br>sterm<br>ort<br>••• | e<br>nann |     |   |     | 0         | )                        |
|                             |                              |           |     |   | WEI | TER       | ]                        |
| 0                           |                              |           |     |   |     | (i)       |                          |
| 1 2 3                       | 4                            | 5         | 6   | 7 | 8   | 9         | 0                        |
| q w e                       | r                            | t z       | U   | I | i   | o p       | ü                        |
| a s d                       | f                            | g h       | j   | ł | k   | Ιö        | ä                        |
|                             | v                            | c v       | b   | r | n r | n         | $\langle \times \rangle$ |
| ŵу                          | Х                            |           |     |   |     |           |                          |
|                             | ×                            | Deut      | sch |   |     |           | Öffnen                   |

- **DB User Anmeldenamen:** Gebe den *Benutzername* ein (ohne Leerzeichen, keine DB E-Mail).
- DB User Passwort: Tippe das Kennwort ein. Wenn du dein Passwort nicht mehr weißt, kannst du es > <u>hier</u> ändern
- Tippe dann auf "*Weiter"*.

Die Verknüpfung mit dem **DB Netzwerk** (genauer dem Enterprise Mobility Management, kurz EMM) startet.

### 2.3 Arbeitsprofil

Es werden nun automatisch die Applikationen (Apps) installiert. Dieser Vorgang kann einige Minuten dauern. Anschließend wird das Arbeitsprofil eingerichtet.

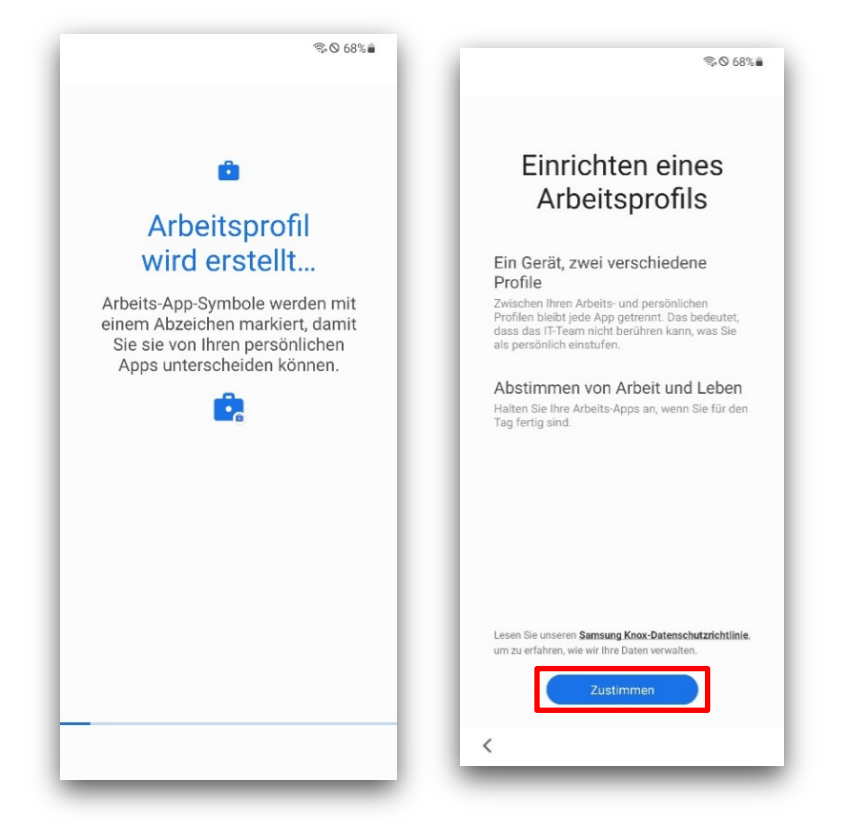

Tippe auf *"Zustimmen*", um das Arbeitsprofil einzurichten.

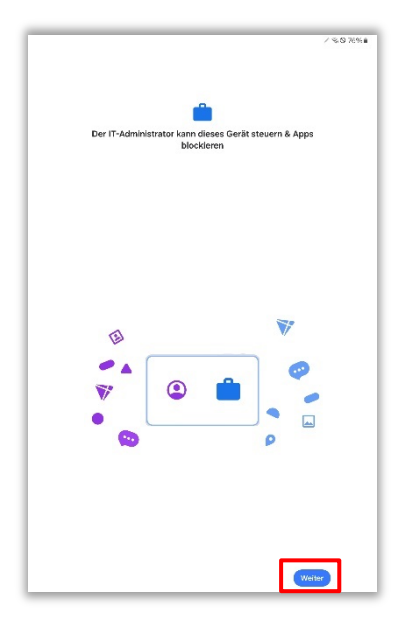

Tippe anschließend auf "Weiter" (ggfs. ist dieser Schritt bei dir nicht vorhanden).

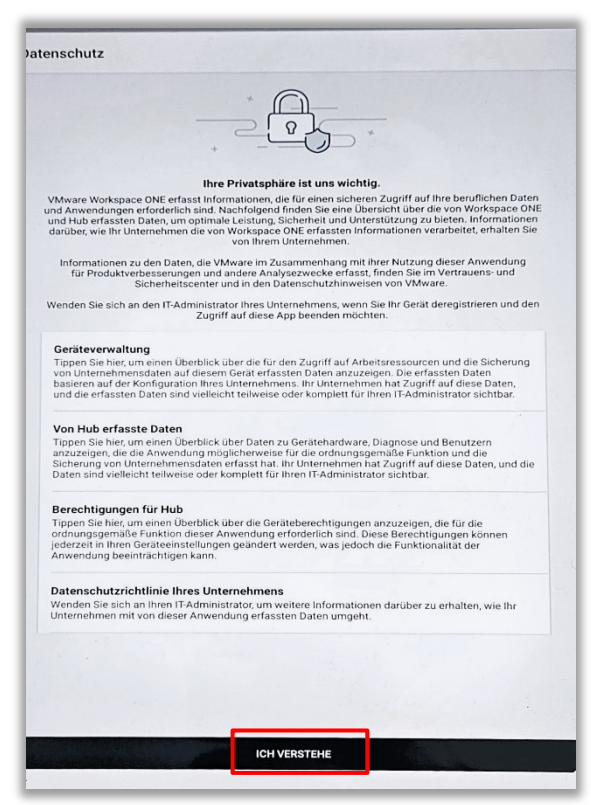

Stimme auf der nächsten Seite den Datenschutzbestimmungen zu, indem du auf "Ich verstehe" bzw. "Ich habe verstanden" tippst.

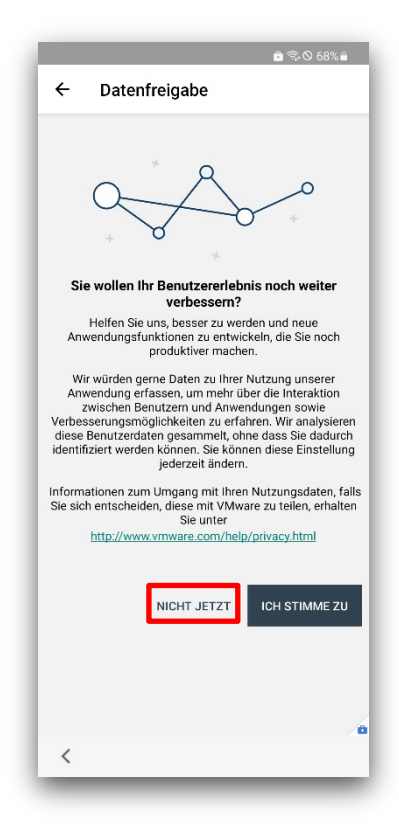

Wähle auf der nächsten Seite "Nicht jetzt".

| <b>ක</b> කුල 68% ii                                                                                                    |
|----------------------------------------------------------------------------------------------------|
| ← Datenfreigabe                                                                                                    |
| Sie wollen Ihr Benutzererlebnis noch weiter<br>verbessem?                                                                                                    |
| Sind Sie sicher?                                                                                                    |
| Sie können dies später in<br>Konto- Info-> Datenschutz-Ei<br>nstellungen->Datenfreigabe<br>ändern. n                                                                           |
| ic ABBRECHEN NICHT ABSENDEN.                                                                                                    |
| Informationen zum Umgang mit Ihren Nutzungsdaten, falls<br>Sie sich entscheiden, diese mit VMware zu teilen, erhalten<br>Sie unter<br>http://www.vmware.com/heljo/privacy.html |
| NICHT JETZT ICH STIMME ZU                                                                                                    |
|                                                                                                    |
| <                                                                                                    |

Tippe auf "*Nicht absenden*", damit keine Nutzungsdaten gesendet werden.

### 2.4 Nur für Android-Version 11: Google-Dienste überspringen

Android-Version 12 & 13: Springe zu Punkt 2.5

Du wirst nun nach einem privaten Google-Konto gefragt. Das wird für die Installation und Verwendung der DB Apps nicht benötigt, daher überspringe die Einrichtung. Wenn du dein privates Konto hinterlegen möchtest, kannst du dies bei Bedarf später nachholen.

| %-© 47%a                                                                                                    |
|----------------------------------------------------------------------------------------------------|
| <b>i</b>                                                                                                    |
| Persönliches Konto<br>hinzufügen und mehr aus<br>deinem Gerät herausholen<br>Jetzt, wo dein Arbeitsprofil fertig ist, kannst<br>du auch ein persönliches Google-Konto<br>hinzufügen, um auf deine Apps und Inhalte<br>zuzugreifen. |
|                                                                                                    |
| Weiter                                                                                                    |
| <                                                                                                    |

■ Tippe deshalb auf "*Weiter*".

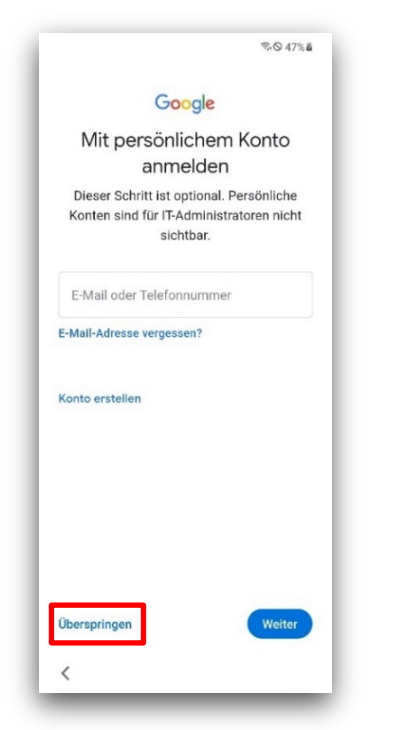

Tippe dann auf "Überspringen".

Um den Google Play Store für dienstliche Apps zu nutzen, ist es notwendig die Google Nutzungsbedingungen zu akzeptieren. Gehe so vor:

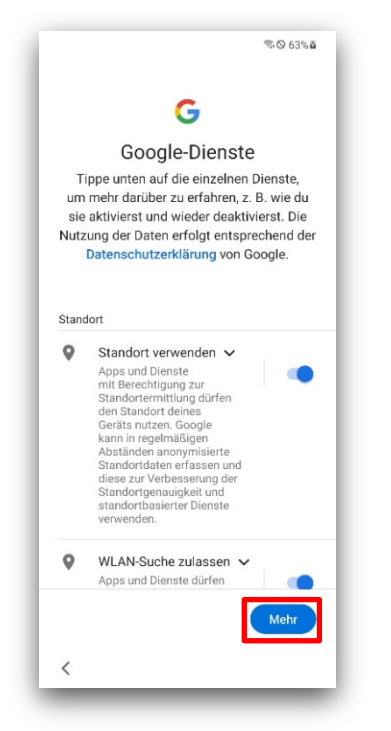

**Standort verwenden**: Schiebe den Schieberegler nach rechts und tippe auf *"Mehr"*, um die weiteren Einstellungen zu sehen.

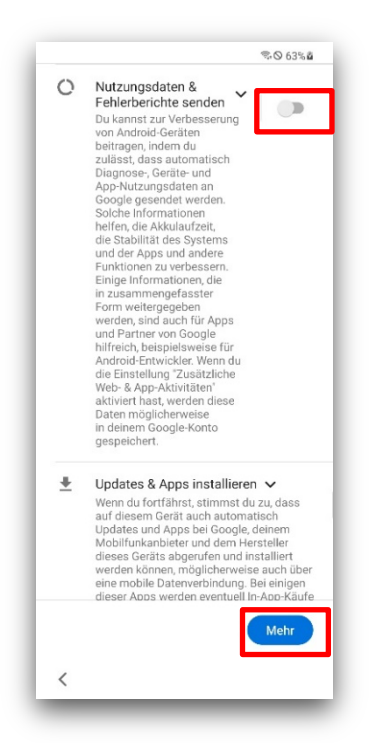

Nutzungsdaten & Fehlerberichte senden: Schiebe den Schiebregler nach links, um die Funktion auszuschalten. Tippe dann auf "*Mehr*".

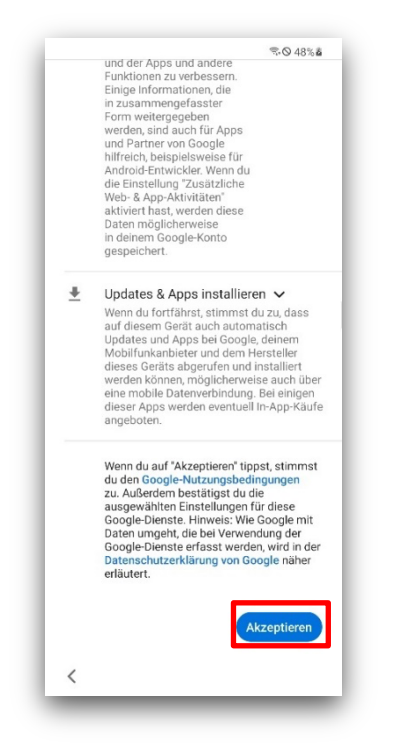

Scrolle ganz nach unten und tippe dann auf "Akzeptieren".

### 2.5 Bildschirmsperre (Passcode) erstellen

Richte nun die Bildschirmsperre für das Smartphone/Tablet ein. Dies ist bei der DB eine Datenschutzvorgabe:

#### Ab Android 14:

|                                                            | ) *                           |
|------------------------------------------------------------|-------------------------------|
| tualisieren Sie Ihre Kennungen, um die Anforc<br>erfüllen. | lerungen Ihrer Organisation z |
| erätekennung aktualisieren                                 | Ľ                             |
| urch wird ihre Gerätekennung aktualisiert.                 |                               |
|                                                            |                               |
|                                                            |                               |
|                                                            |                               |
|                                                            |                               |
|                                                            |                               |
|                                                            |                               |
|                                                            |                               |
|                                                            |                               |
|                                                            |                               |
|                                                            |                               |

■ Tippe auf "Gerätekennung aktualisieren".

| PIN<br>Mittelhohe Sicherheit |   |
|------------------------------|---|
| Passwort<br>Hohe Sicherholt  |   |
| Vuster                       |   |
| Streichen                    |   |
| Keine                        |   |
| Biometrische Daten           |   |
| Gesicht                      | a |
|                              |   |
|                              |   |

- Wähle auf der nächsten Seite zwischen "*Passwort"* oder "*PIN"* aus.
- Uberlege dir eine Zeichenfolge, die mind. 6 Zeichen hat. Gebe sie zweimal nacheinander ein.

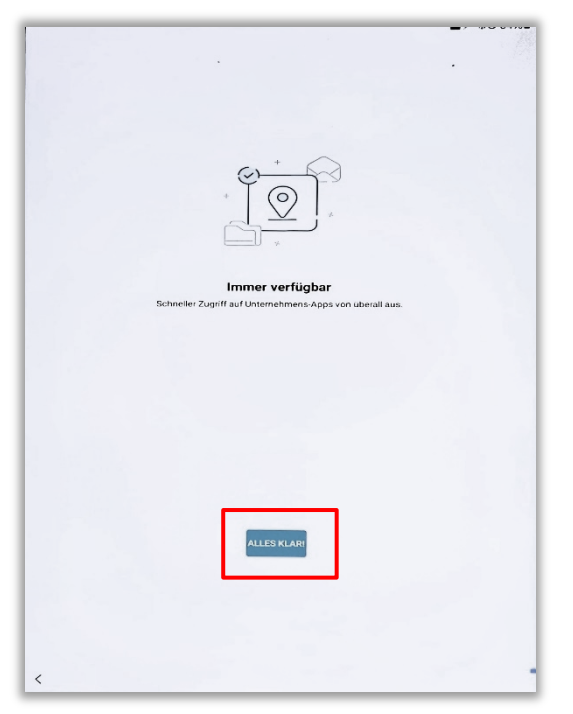

■ Tippe anschließend auf "Alles klar".

#### **Bis Android 13:**

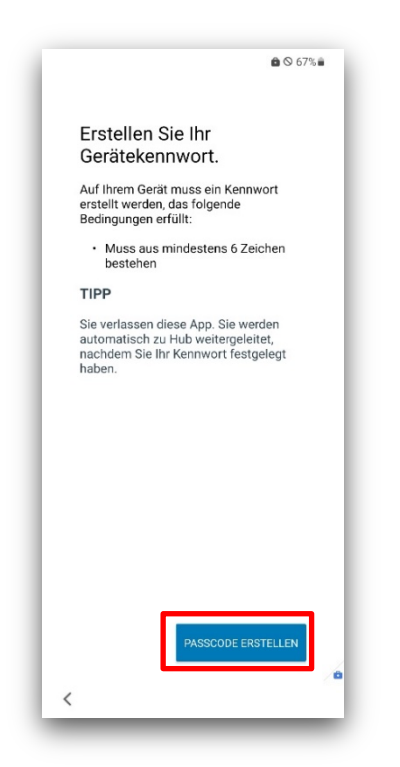

- Tippe Sie auf "Passcode Erstellen" (ggfs. ist dieser Schritt bei dir nicht vorhanden).
- Wähle auf der nächsten Seite zwischen "*Passwort"* oder "*PIN"* aus.
- Uberlege dir eine Zeichenfolge, die mind. 6 Zeichen hat. Gebe sie zweimal nacheinander ein.

|                               | °∰ © 67%∎ |
|-------------------------------|-----------|
| < Sperrbildschirmtyp          |           |
| Streichen<br>Keine Sicherheit | •         |
| Muster<br>Mittlere Sicherheit | 0         |
| PIN<br>Mittelhohe Sicherheit  |           |
| Passwort<br>Hohe Sicherheit   |           |
| Keine                         | 0         |
| Biometrie                     |           |
| Gesicht                       |           |
| Fingerabdrücke                |           |
|                               |           |
|                               |           |
|                               |           |
|                               |           |
| <                             |           |

**Beachte:** Sollte während der Installation das WLAN-Symbol weg sein, warte einige Minuten, das Gerät verbindet sich automatisch.

#### **Bei Android-Version 12 & 13:**

| 7                                                                             | al 95% |
|-------------------------------------------------------------------------------|--------|
| < Benachricht. auf Sperrbilds                                                 | schir  |
| Ein                                                                           | C      |
| Inhalte ausblenden                                                            |        |
| Anzuzeigende Benachrichtigungen<br>Erinnerungen und stumme Benachrichtigungen |        |
| Vertrauliche<br>Arbeitsprofilbenachrichtigungen                               | C      |
| Auf Always On Display anzeigen                                                | C      |
|                                                                               |        |
|                                                                               |        |
|                                                                               |        |
|                                                                               |        |
|                                                                               |        |
| ок                                                                            |        |

Bei Benachrichtigung: Aktiviere *"Inhalte ausblenden"* und tippe anschließend auf *"OK"*. So sind bei gesperrtem Bildschirm keine sensiblen Informationen sichtbar.

#### **Bei Android-Version 11:**

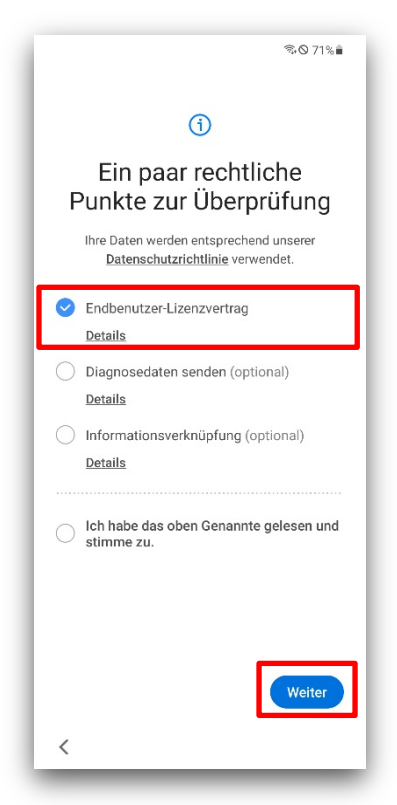

Akzeptiere die AGBs der Firma Samsung. Setze dafür einen Haken bei "Endbenutzer-Lizenzvertrag" und bestätige mit "Weiter".

# 2.6 Google-Dienste überspringen

Du wirst nun nach einem privaten Google Konto gefragt. Das wird für die Installation und Verwendung der DB Apps nicht benötigt. Wenn du dein privates Konto hinterlegen möchtest, kannst du die Einrichtung später bei Bedarf nachholen.

| ଲ୍ 🛇 67% 🕯                                                                                                    | ∕ %075%∎                                                                                                    |
|----------------------------------------------------------------------------------------------------|----------------------------------------------------------------------------------------------------|
| Control of the second second s | ©<br><b>Privates Konto</b><br>hinzufügen?<br>Ihre Organisation erlaubt es Ihnen, dieses Tablet für<br>private Zwecke zu nutzen |
|                                                                                                    |                                                                                                    |
| Wetter                                                                                                    | Später Wester                                                                                                    |

■ Tippe deshalb auf "*Weiter*" bzw. auf "*Später*".

|                                     | Google                                                            |
|-------------------------------------|-------------------------------------------------------------------|
| Mit per                             | rsönlichem Konto<br>anmelden                                      |
| Dieser Schritt is<br>sind für IT-Ac | st optional. Persönliche Konten<br>dministratoren nicht sichtbar. |
| E-Mail oder Te                      | elefonnummer                                                      |
| E-Mail-Adresse v                    | ergessen?                                                         |
| Konto erstellen                     |                                                                   |
| Überspringen                        | Weiter                                                            |

Tippe dann auf "Überspringen".

#### Bei Android 12:

| Datum & Uh                  | rzeit  |
|-----------------------------|--------|
| Falls nötig anpass          | en     |
| Berlin<br>GMT+01:00         | ~      |
| Datum<br>Do., 16. Dez. 2021 | ~      |
| Uhrzeit<br>10:51            | ~      |
| 10:51                       |        |
|                             |        |
|                             |        |
|                             |        |
|                             | Weiter |
|                             |        |

Bestätige die aktuelle Uhrzeit mit "Weiter".

Um den Google Play Store für dienstliche Apps zu nutzen, ist es notwendig die Google Nutzungsbedingungen zu akzeptieren. Gehe so vor:

|                        | G                                                                                                    |
|------------------------|----------------------------------------------------------------------------------------------------|
|                        | Google-Dienste                                                                                                    |
| T<br>um<br>sie<br>Nutz | ppe unten auf die einzelnen Dienste,<br>mehr darüber zu erfahren, z. B. wie du<br>aktivierst und wieder deaktivierst. Die<br>ung der Daten erfolgt entsprechend der<br>Datenschutzerklärung von Google.                                                        |
| Stand                  | dort                                                                                                    |
| 9                      | Standort verwenden 🗸                                                                                                    |
|                        | Apps und Dienste<br>mit Berechtigung zur<br>Standortermittlung dürfen<br>den Standort deines<br>Geräts nutzen. Googie<br>kann in regelmäßigen<br>Abständen anonymisierte<br>Standortdaten erfassen und<br>diese zur Verbesserung der<br>Standortgenauigkei und |
|                        | verwenden.                                                                                                    |

Standort verwenden: Schiebe den Schieberegler nach rechts und tippe auf *"Mehr"*, um die weiteren Einstellungen zu sehen.

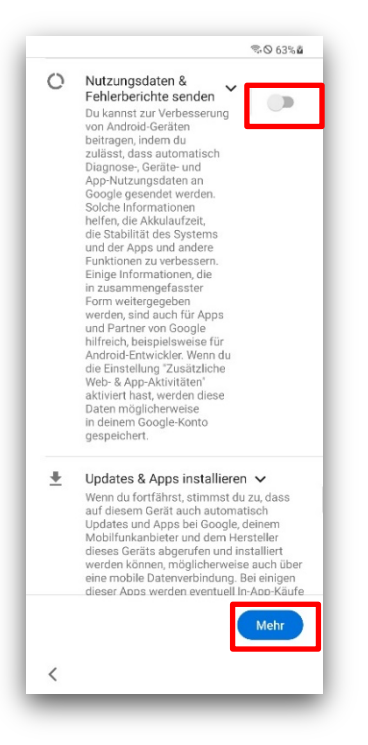

Nutzungsdaten & Fehlerberichte senden: Schiebe den Schiebregler nach links, um die Funktion auszuschalten. Tippe dann auf "*Mehr*".

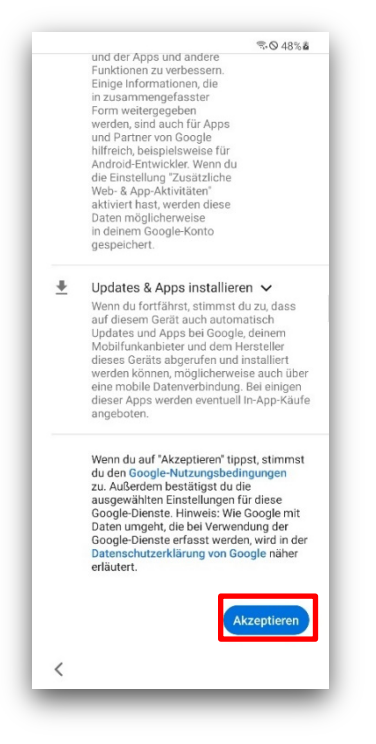

Scrolle ganz nach unten und tippe dann auf "Akzeptieren".

### 2.7 Samsung AGBs zustimmen

Die von Samsung zur Installation angebotenen Apps werden für dienstliche Zwecke n**icht benötigt**.

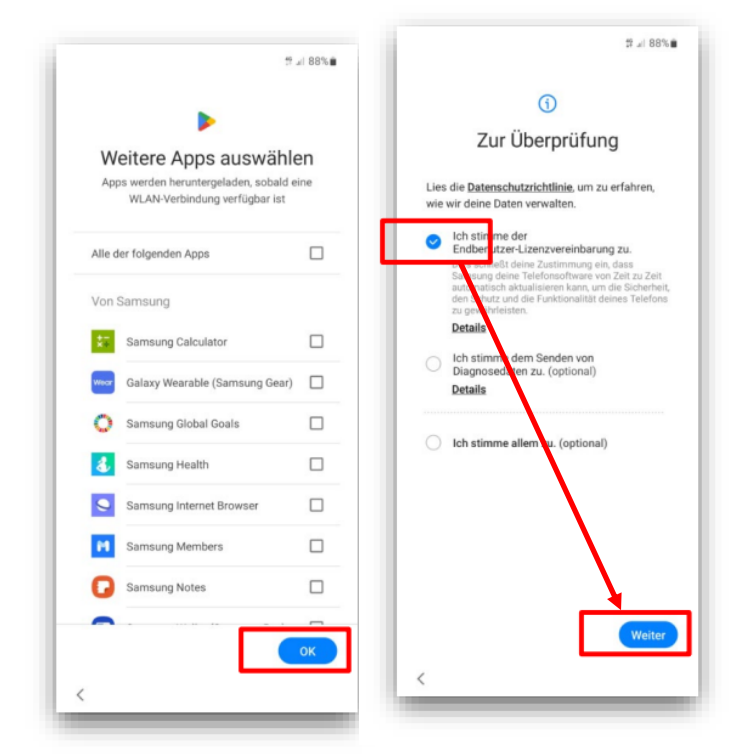

- Wähle auf der nächsten Seite keine Apps aus und tippe unten auf "OK". Du kannst sie bei Bedarf später installieren (ggfs. ist dieser Schritt bei dir nicht vorhanden).
- Setze einen Haken bei "Endbenutzer-Lizenzvertrag" und bestätige mit "Weiter".

#### **Android-Version 13:**

| 09:21 🛓 🛛 🕯                                             | þ •                                                      |                                      |                                                        | # <u># 86%</u> ∎<br>Später                      |
|---------------------------------------------------------|----------------------------------------------------------|--------------------------------------|--------------------------------------------------------|-------------------------------------------------|
| Entde<br>insta<br>Tippe auf F<br>Dein Gerät<br>KOSTENLO | ecke<br>Iliere<br><sup>ortfahrei</sup><br>zu entde<br>si | e UN<br>e to<br>n, um to<br>cken. Al | d<br>IIe Ap<br>IIe Apps f<br>IIe Apps s                | DDS<br><sup>ür</sup> ind                        |
|                                                         | 0                                                        | •                                    | ٩                                                      |                                                 |
|                                                         | Ø                                                        | •                                    | 4                                                      |                                                 |
| Durch die Nut<br>Allgemeine Gr<br>Datenschutzer         | rung dieses<br>schäftsber<br>klärung zu                  | i Dienstes<br>dingungen<br>Kenntnis  | akzeptierst I<br>und bestätig<br>genommen<br>Jetzt fer | Du unsere<br>jst die<br>zu haben.<br>tigstellen |
|                                                         |                                                          | $\bigcirc$                           |                                                        | <                                               |

Im Fenster "Entdecke und installiere tolle Apps" wähle oben rechts "Später" aus.

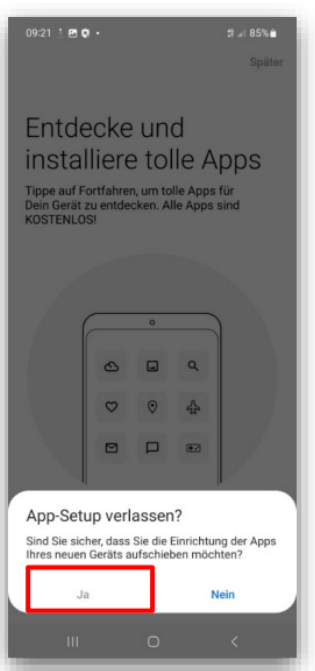

- Es erscheint ein Dialog. Tippe dort auf "Ja".
- Die Installation von *Knox E-FOTA* startet

Mittels Knox E-FOTA werden Android-Updates durch Systemadministratoren der DB freigegeben. Aktuelle, auf Kompatibilität geprüfte Updates können so automatisch auf deinem Smartphone/Tablet installiert werden. Du musst nichts tun, die Installation kann einige Minuten dauern.

| 9:15 🖻 D 🏚 • 🕴 🛱 🖉 97% 🖷                                                                                                    | 1010 4 2 4                                                                                            |  |  |
|----------------------------------------------------------------------------------------------------|----------------------------------------------------------------------------------------------------|--|--|
| Knox E-FOTA                                                                                                    |                                                                                                    |  |  |
| Haftungsausschluss<br>Knox E-FOTA ist ein für<br>Unternehmen entwickelter<br>Firmware-Management-Dienst, der<br>von SAMSUNG zur Verfügung gestellt<br>und von Ihrem IT-Administrator<br>verwaltet wird. Falls Knox E-FOTA auf<br>Ihrem Mobilgerät läuft, beginnt das<br>Firmware-Update entsprechend der<br>Richtline Ihres IT-Administrators. Ihr<br>Gerät könnte die Firmware unabhängig | SAMSUNG<br>Knox E-FOTA                                                                                |  |  |
| Von Netzwerkbedingungen oder<br>Zeit herunterladen und installieren.<br>Firmware-Management wird von Ihrem<br>IT-Administrator zur Verfügung gestellt                                                                                                    | Client-Status                                                                                         |  |  |
| und Ihr IT-Administrator ist verantwortlich<br>für sämtliche damit verbundenen<br>Angelegenheiten, SAMSUNG ist nicht                                                                                                    | Updated Letzte Änderung am Januar 30, 2023 um 11:18                                                   |  |  |
| Angelegennetten, SAMSUNG ist nicht<br>verantwortlich für Firmware-Updates,<br>unter anderem Firmware-Downloads<br>und Installation. Bitte kontaktieren Sie<br>ei sämtlichen Problemen in Bezug auf                                                                                                    | Software-Update<br>Letzte Überprüfung am Januar 30, 2023 um 11:18 Prü                                 |  |  |
| Firmware Ihren IT-Administrator.                                                                                                    | Kampagneninformationen                                                                                |  |  |
|                                                                                                    | A525F Latest<br>Active                                                                                |  |  |
| Knox E-FOTA wird heruntergeladen und<br>die Richtlinie wird angewendet0%                                                                                                    | Zeitraum<br>03/23/22~                                                                                 |  |  |
|                                                                                                    | Ziel-Software<br>A525FXXU4CWA2/A525F0XM4CVL4/A525FXXU4CVL4<br>Sicherheitspatch-Ebene: Januar 01, 2023 |  |  |
|                                                                                                    | Bedingungen zum Software-Download<br>Netzwerk: Any (Wi-Fi, Mobile or Ethernet)                        |  |  |
|                                                                                                    |                                                                                                    |  |  |

DB Systel GmbH | Mehr Fragen und Antworten in der IT ServiceDesk App unter 7 db.de/itservicedesk

Wenn das Update erfolgt ist, schließe E-FOTA und gehe weiter zu Kapitel 3.

3 Einstellungen am Gerät vornehmen

### 3.1 Nur für Android-Version 11: Konfiguration Mobilfunk überspringen

Android-Version 12, 13 & 14: springe zu Punkt 3.2.

Die Konfiguration des Mobilfunks ist nicht notwendig. Überspringe daher die Meldungen für das Anlegen eines Mobilfunktarifs.

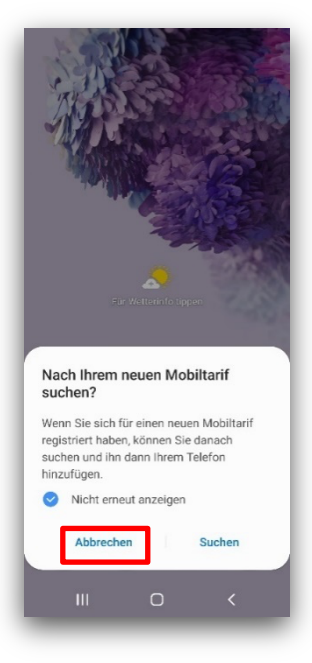

Tippe auf "*Abbrechen*".

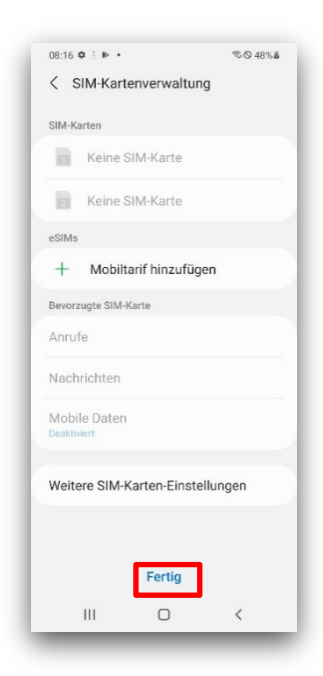

■ Tippe dann auf "*Fertig*".

#### 3.2 Einrichtung abschließen

Es sind noch einige Schritte notwendig, um dein Smartphone/Tablet dienstlich zu nutzen:

Wische einmal von oben nach unten über den Bildschirm. Es öffnet sich das Kontrollzentrum und darunter der Benachrichtigungsbereich

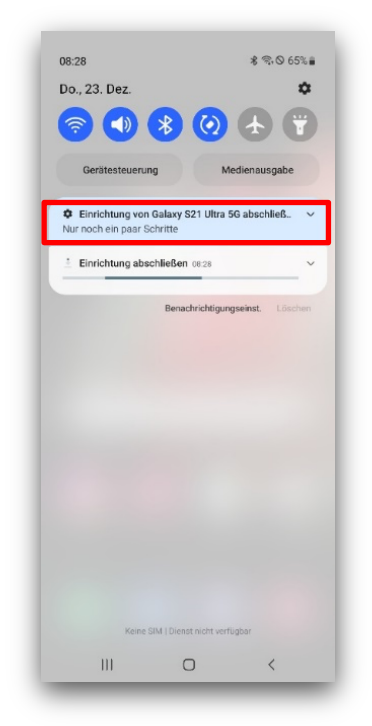

Tippe auf "*Einrichtung abschließen"* (je nach Gerät ist hier der Gerätetyp aufgeführt).

| 09657 (X, 20 Aug. 초 🌢 🖻                                                                                                    | / %0 75%8 |
|----------------------------------------------------------------------------------------------------|-----------|
|                                                                                                    |           |
|                                                                                                    |           |
| ÷*                                                                                                    |           |
| einem anderen Gerät                                                                                                    |           |
| Melde dich automatisch an und köpiere Einstellungen<br>Konten und mehr von einem anderem Telefon ober<br>Tablet. Halte dein anderes Telefon oder zu<br>Nähe und lasse es entsperrt. | ć         |
|                                                                                                    |           |
| Galaxy- oder Androld-Gerät                                                                                                    |           |
| iPhone® oder iPad®                                                                                                    |           |
| Manuell einrichten                                                                                                    |           |
|                                                                                                    | <         |

Nur Android 14: Wähle im Menü "Manuell einrichten".

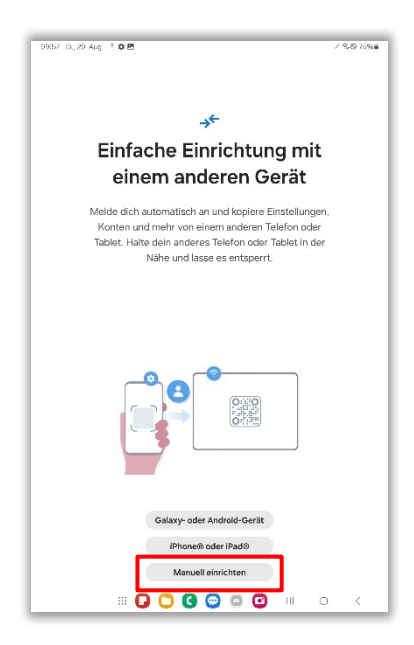

Nur Android 14: Wähle dann "Manuell einrichten".

|                                       | Google                         |                                     |
|---------------------------------------|--------------------------------|-------------------------------------|
| Mit pers<br>a                         | önlicher<br>Inmelder           | ท Konto<br>า                        |
| Dieser Schritt ist<br>sind für IT-Adm | optional. Pen<br>ninistratoren | rsönliche Konten<br>nicht sichtbar. |
| E-Mail oder Tele                      | efonnummer                     |                                     |
| E-Mail-Adresse ver                    | gessen?                        |                                     |
| Konto erstellen                       |                                |                                     |
|                                       |                                |                                     |
|                                       |                                |                                     |
| Überspringen                          |                                | Weiter                              |
|                                       |                                |                                     |

I Tippe dann in den darauffolgenden Seiten auf "Überspringen".

Android 11: Tippe bei "Apps und Daten kopieren" auf "Nicht kopieren".

# 3.3 Einrichtung Samsung Konto überspringen

Für dein dienstliches Smartphone/Tablet wird kein Samsung Konto benötigt.

| 08:30 🛓 🌣                  | ିଲ୍ 🛇 64%                      | 08:30 🙏 🌣                                                       | ন্ট © 64%                                     |
|----------------------------|--------------------------------|-----------------------------------------------------------------|-----------------------------------------------|
|                            |                                | Möchten Sie dies alles                                          | verpassen?                                    |
| •                          | 8                              | Samsung Cloud                                                   |                                               |
| Samsung                    | g Account                      | Zusätzlichen Speichen<br>mehreren Geräten tei                   | r erhalten und Daten mit<br>Ien.              |
| Anmelden zum (<br>mit Find | Orten von Geräten<br>My Mobile | Bixby<br>Interagieren Sie auf n<br>Ihrem Telefon.               | eue Art und Weise mit                         |
|                            |                                | Galaxy Themes<br>Ihr Telefon anpassen                           |                                               |
|                            |                                | Find My Mobile<br>Ihr verforenes Telefor<br>sicher aufbewahren. | n finden und Ihre Daten                       |
| E-Mail oder Telefo         | n 🔊                            | Pass Eine einfache und sic<br>Anmeldung mit Finge               | here Methode zur<br>rabdrücken.               |
| ID suchen                  | Konto erstellen                | Galaxy Store<br>Exklusive Apps für Ih                           | Telefon erhalten.                             |
|                            |                                | Sicherer Ordner<br>Ihre persönlichen Dat<br>halten.             | eien und Apps sicher                          |
|                            |                                | Samsung Intern<br>Blockieren Sie Werbu                          | et<br>ng und mehr mit unserem<br>Überspringen |
| Überspringen               |                                | Anmelden                                                        | oberspringen                                  |
| 111                        |                                |                                                                 |                                               |

- Tippe "manuell konfigurieren" und dann "Nicht kopieren".
- Tippe bei den mehrfachen Abfragen auf "Überspringen".

Wenn du ein persönliches Samsung-Konto hast und dieses verwenden möchtest, kannst du es eintragen oder später einrichten. Deshalb tippe hier auf *"Überspringen*".

### 3.4 Bixby-Taste ausschalten

Die Power-Taste startet standardmäßig den Bixby-Sprachassistenten. Aus Sicherheitsgründen muss dieser deaktiviert werden:

Wische zwei Mal nacheinander von oben nach unten über den Bildschirm. Es öffnet sich das Kontrollzentrum.

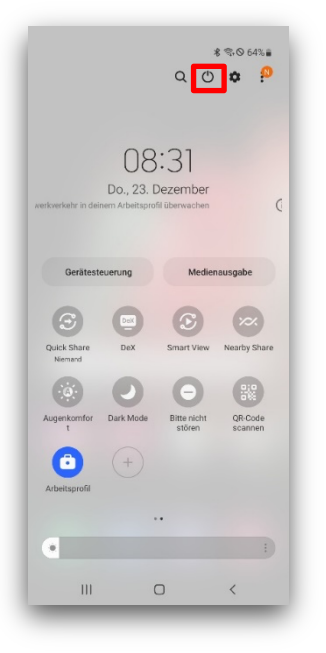

■ Tippe auf das *Power-Icon* oben rechts neben dem Einstellungsicon.

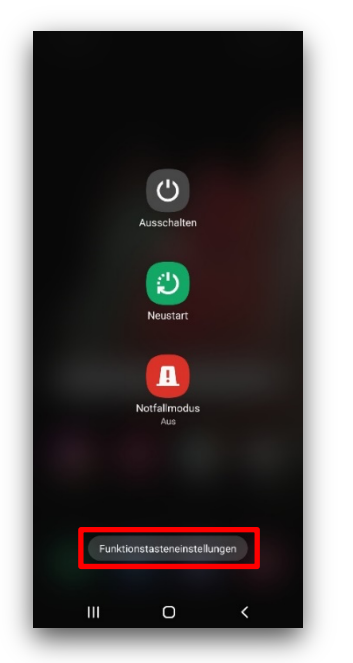

Wähle "Funktionstasteneinstellungen".

| 06.31      | ■ ±            |           | ≌ © 64% |
|------------|----------------|-----------|---------|
| < F        | unktionsta     | iste      |         |
| Zweii      | mal drücken    |           |         |
|            | Kamera-Sch     | nellstart |         |
| 0          | App öffnen     |           |         |
| Drück      | ken und halter | n         |         |
| $\bigcirc$ | Bixby aktivie  | eren      |         |
| ۲          | Ausschalter    | n-Menü    |         |
|            |                |           |         |
| Auss       | chalten Ihres  | Telefons  |         |
| Auss       | chalten Ihres  | Telefons  |         |
| Auss       | chalten Ihres  | Telefons  |         |
| Auss       | chalten Ihres  | Telefons  |         |
| Auss       | chalten Ihres  | Telefons  |         |

Andere die Funktion auf "Ausschalten-Menü".

### 3.5 Willkommen App aktivieren

Aktiviere nun die **Willkommen App,** damit du alle DB Apps nutzen kannst.

- Starte die Willkommen App im Bereich "Arbeit"/"Geschäftlich".
- Bestätige die folgenden Meldungen mit "Weiter".
- Tippe auf "Aktivierung starten"

|     | )B                                                                 |                                                                         |                                                      |                                                         |                                             |                                              |                      |     |       |
|-----|--------------------------------------------------------------------|-------------------------------------------------------------------------|------------------------------------------------------|---------------------------------------------------------|---------------------------------------------|----------------------------------------------|----------------------|-----|-------|
|     | Akti<br>End<br>Damii<br>vollur<br>zunăc<br>mit lh<br>DB U<br>Adres | vieri<br>gerä<br>Sie e<br>nfängl<br>thst al<br>ren Di<br>ser Al<br>sse) | in me<br>in me<br>ich ni<br>ktivier<br>B Use<br>nmel | Ihren<br>obiles<br>utzen I<br>t werd<br>er Anm<br>denar | Endg<br>könne<br>len. D<br>ieldeo<br>ne (ko | erät<br>en, mu<br>las ma<br>Jaten.<br>eine E | n<br>Iss es<br>Ichen | Sie |       |
|     | efar<br>DB U                                                       | ser P                                                                   | assw                                                 | ort                                                     |                                             |                                              |                      |     |       |
| l   | Anr                                                                | neldu                                                                   | ng                                                   | ]                                                       |                                             |                                              |                      |     |       |
|     |                                                                    | ÷                                                                       |                                                      |                                                         |                                             | Ļ                                            | Ę                    | 3   |       |
| 1   | 2                                                                  | 3                                                                       | 4                                                    | 5                                                       | 6                                           | 7                                            | 8                    | 9   | 0     |
| +   | ×                                                                  | ÷                                                                       | =                                                    | 1                                                       | -                                           | €                                            | £                    | ¥   | ₩     |
| I.  | @                                                                  | #                                                                       | \$                                                   | %                                                       | ۸                                           | &                                            | *                    | (   | )     |
| 1/2 | 2 .                                                                | •                                                                       |                                                      | •                                                       |                                             | ;                                            |                      | ?   | *     |
| AB  | с                                                                  |                                                                         |                                                      | Deu                                                     | tsch                                        |                                              | L                    | . 0 | ffnen |
|     | 1                                                                  |                                                                         |                                                      | C                                                       | D                                           |                                              | -                    | ,   |       |

Schreibe in die Felder deinen DB User Anmeldenamen und das DB User Passwort.

■ Tippe auf "*Anmelden*".

| 08:34 硼 硼 由 · <b>論 한 박 종 약 .</b><br>Info                               | ∥ 24% 🗎     |
|------------------------------------------------------------------------|-------------|
| Angemeldeter Benutze                                                   | er.         |
| Gerät ist aktiviert<br>Du kannst alle DB Apps ur<br>Funktionen nutzen. | nd          |
| Einstellungen                                                          |             |
| Sprache Deutsch                                                        | >           |
| Über diese App                                                         |             |
| Impressum                                                              | >           |
| Datenschutz                                                            | >           |
| Analyse & Statistiken                                                  | >           |
| Bibliothek                                                             | >           |
|                                                                        |             |
| Startseite Dokumente Nachrichten Hilfe                                 | (i)<br>Info |
| III O <                                                                |             |

- Warte ca. 30 Minuten. (Bitte beachte: manchmal dauert die Aktivierung deines Geräts auch etwas länger oder sehr lange. Bitte gedulde dich hier.)
- Die Meldung "*Gerät ist aktiviert*" siehst du auf dem Tab Info in der Willkommen App und daran, dass DB Apps auf deinem Gerät zu sehen sind.

Bei einer Fehlermeldung aktiviere das Gerät nochmal:

- Gehe dazu auf den Tab Hilfe und tippe auf "*Erneute Aktivierung*".
- Erst dann kannst du alle weiteren notwendigen DB Apps herunterladen und damit arbeiten.

### 3.6 MTD App aktivieren

Die App Mobile Threat Defense (MTD) wird nach der Wiederherstellung automatisch auf deinem Smartphone/Tablet installiert. Damit sie Sicherheitslücken auf deinem Gerät aufzudecken kann, gehe dafür so vor:

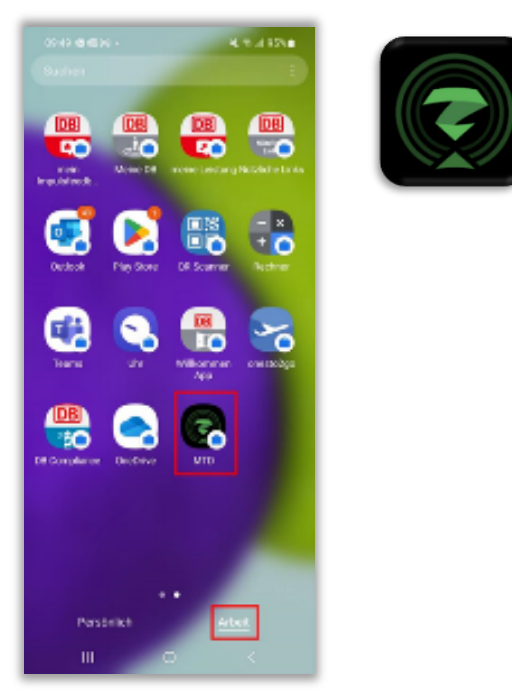

■ Tippe im Bereich "Arbeit"/"Geschäftlich" auf das App-Symbol.

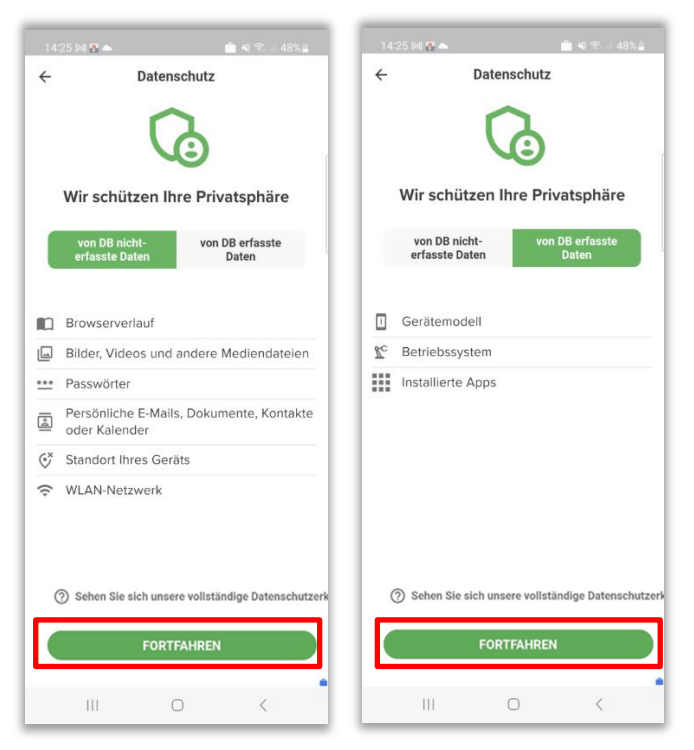

Du siehst nun die "Datenschutz"-Einstellungen. Dieser Screen dient lediglich als Information für dich, du musst hier nichts tun.

- Sammeln nicht erlaubt: Hier siehst du, welche Daten die MTD App nicht sammeln darf.
- **Sammeln erlaubt:** Hier siehst du, welche Daten die MTD App sammeln darf.
- Tippe auf "*Fortfahren*".

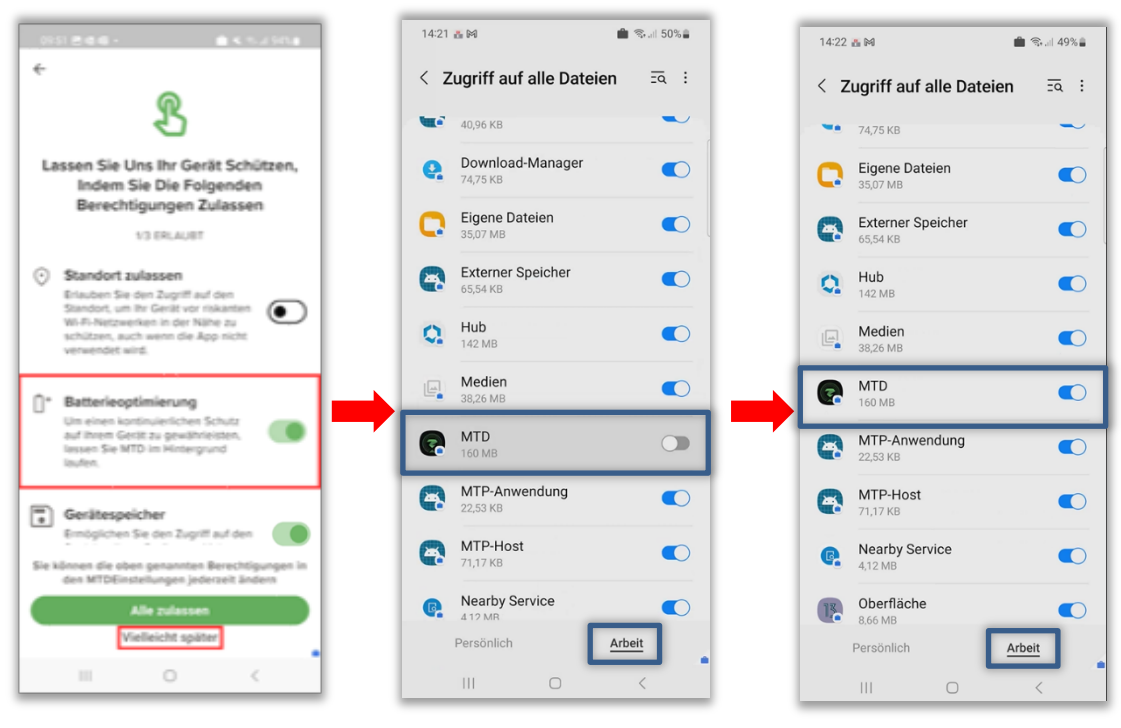

- Im nächsten Schritt wirst du aufgefordert, einige Berechtigungen für die MTD App einzurichten.
- Standort zulassen: Lasse den Schieberegler links (deaktiviert).
- Batterieoptimierung: Schiebe den Schieberegler nach rechts. Diese Option ist zwingend notwendig, damit die MTD App einen kontinuierlichen Schutz im Hintergrund gewährleisten kann. Der Batterieverbrauch ist minimal.
- **Gerätespeicher:** Schiebe den Schieberegler nach rechts und gebe im nachfolgenden Fenster den Zugriff für die MTD App frei.
  - Diese Option ist zwingend notwendig zur Erkennung von Malware, welche sich auf dem Gerätespeicher ausbreitet. Nur so können wir vollständigen Schutz gewährleisten.
- Tippe anschließend auf "*Vielleicht später*".

#### Du siehst nun folgenden Screen:

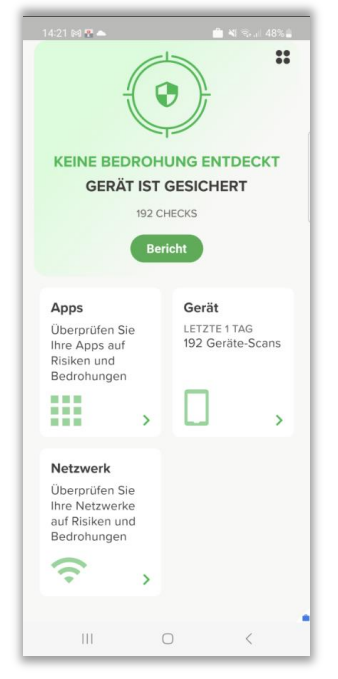

Die Aktivierung ist abgeschlossen. Die MTD App erkennt nun Bedrohungen auf deinem Smartphone/Tablet.

- Ausführliche Schritt für Schritt Anleitung: > <u>Einrichtung MTD.</u>
- Mehr Informationen zu MTD auf der DB Planet Seite von > Endpoint Security.

Glückwunsch - du hast dein dienstliches Smartphone/Tablet erfolgreich wiederhergestellt!

Weitere Informationen zu deinem Smartphone/Tablet findest du unter Einrichten in der Willkommen App.

Wie Du Deine in OneDrive gespeicherte Kontakte wieder importierst, steht in Kapitel 9.4 (Kontakte in OnDrive sichern) in dem Dokument "Einrichten".

> Eine kurze Anleitung zur Datensicherung findest du hier: mobileworkplace.deutschebahn.com/mobile-daten-sichern.

> Eine Langanleitung findest du im Dokument Einrichten im Kapitel 9.0 Daten sichern